# 排除Jabber登入問題 — 非MRA

## 目錄

<u>簡介</u>

<u>第1階段:登入(即時消息和線上狀態登入)UI錯誤:您的使用者名稱或密碼不正確</u> <u>。錯誤代碼: "LERR CUP AUTH"</u>

## 簡介

本文檔介紹當Jabber登入在IM和線上狀態登入階段失敗時所需的糾正措施。

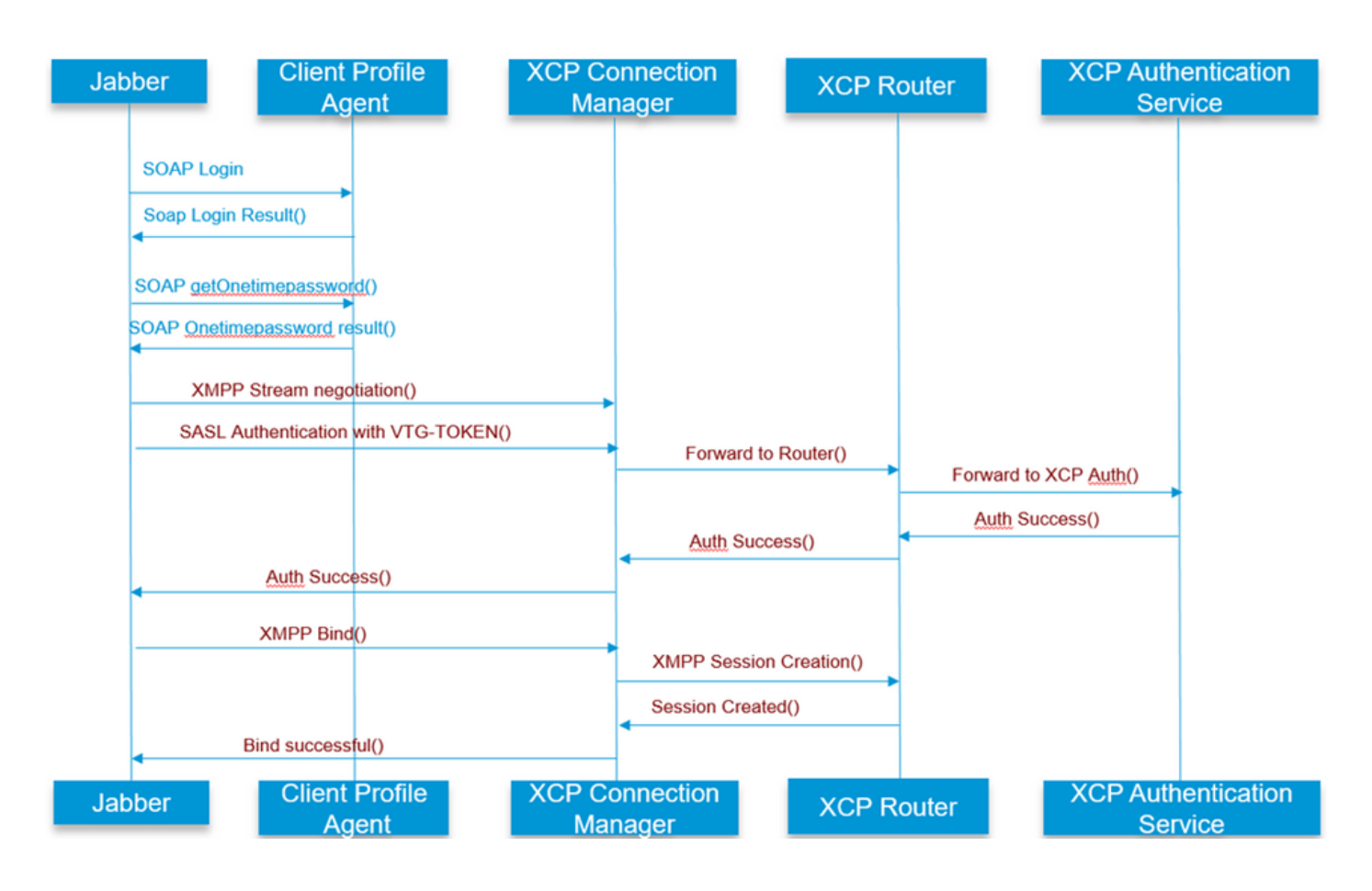

請參閱,瞭解

第1階段:登入(IM和線上狀態登入)

UI錯誤:您的使用者名稱或密碼不正確 錯誤代碼:「LERR\_CUP\_AUTH」

#### 解決步驟

==============

1.檢查是否已將使用者分配給線上狀態節點,並且該使用者沒有重複項(檢查系統疑難解答)

2.確保憑據有效

a.對於LDAP使用者,驗證使用者是否能夠登入到ccmenduser頁

b.如果ccmenduser頁面登入失敗,請檢查CUCM中的LDAP身份驗證設定,並驗證相同設定是否 複製到IMP

從Idapauthentication運行sql select \* 從Idapauthenticationhost運行sql select \*

c.檢查該帳戶是否未在LDAP中鎖定

3.檢查伺服器的TOMCAT CPU消耗是否過高

顯示進程負載

實用程式診斷測試

4.在DEBUG模式下收集這些服務的日誌

客戶端配置檔案代理 Cisco Tomcat

UI錯誤:無法與伺服器通訊 Jabber錯誤代碼: "LERR\_CUP\_UNREACHABLE", "LERR\_CUP\_TIMEOUT"

通常,此錯誤是由於IMDB或TCP與IMP的連線問題導致的。

#### 解決步驟

==============

1.檢查IMP FQDN/主機名是否可解析 在Android作業系統上存在一個已知問題,作業系統無法解析僅主機名地址。

可以訪問IP地址和FQDN,但僅不能訪問主機名。

此外,此問題只存在於Android裝置、MAC、iOS和Windows裝置上,不會受到此問題的影響。 如果使用主機名定義伺服器,請選中CUCM administration > System > Presence Redundancy Groups > DefaultCUPSubcluster(此名稱可能已更改)。 如果是,解決方法是在「集群拓撲」頁中將伺服器名稱更改為FQDN或IP地址。

2.驗證防火牆/VPN不會阻止與IMP伺服器的連線(埠8443,5222)

3.檢查是否已將使用者分配給線上狀態節點,並且該使用者沒有重複項(檢查系統疑難解答)

4.如果也出現此錯誤,請檢查IMP中設定的最低版本,並將其與Jabber版本進行比較。

[CLoginCup::OnLoginFailed] - @LoginMgr:#0,CLoginCup::OnLoginFailed err-code: -1, errstring:客戶端不滿足最低版本要求。request-token:0 IMP中的配置 https://<IMP>/cupadmin/soapClientTypeEdit.do?key=a80b3d69-4541-454a-8d6e-62f3986a5bc2

3.驗證這些服務是否在IMP伺服器中運行

Cisco XCP路由器 Cisco XCP連線管理員 Cisco XCP驗證服務

4.檢查高可用性複製狀態

a.utils dbremote runtimestate b.運行pe sql ttlogin select count(\*)from typesysreplication

或

utils imdb\_replication status (10.5.2 SU2a及更高版本)

5.如果問題未解決,則收集這些服務的日誌。

Cisco XCP路由器 Cisco XCP連線管理員 Cisco XCP驗證服務 客戶端配置檔案代理

提示:如果問題僅針對一個使用者,您可以嘗試取消分配並重新分配該使用者以便在CUCM中存在 。如果出現系統範圍的問題,請收集日誌或檢查服務狀態

UI錯誤:無法與伺服器通訊 Jabber錯誤代碼: "LERR\_CUP\_INTERNAL\_ERROR" 通常,此錯誤是由IMDB問題引起的,請先檢查「Presence Datastore Login」日誌。

解決步驟

1.驗證這些服務是否在IMP伺服器中運行 Cisco XCP路由器 Cisco XCP連線管理員 Cisco XCP驗證服務 Cisco Presence Login Datastore

#### 4.檢查高可用性複製狀態

a.utils dbremote runtimestate b.運行pe sql ttlogin select count(\*)from typesysreplication

或

utils imdb\_replication status (10.5.2 SU2a及更高版本)

5.如果問題未解決,則收集這些服務的日誌。

Cisco XCP路由器 Cisco XCP連線管理員 Cisco XCP驗證服務 客戶端配置檔案代理 Cisco Presence Login Datastore

提示:如果問題僅針對一個使用者,您可以嘗試取消分配並重新分配該使用者以便在CUCM中存在 。如果出現系統範圍的問題,請收集日誌或檢查服務狀態

第2階段:XMPP登入(即時消息和線上狀態登入)

UI錯誤:無法與伺服器通訊 Jabber錯誤代碼: "LERR\_JABBER\_AUTH <17>:伺服器身份驗證錯誤,例如,資源繫結、TLS、 建立會話或SASL錯誤"

#### 解決步驟

1.檢查是否已將使用者分配給線上狀態節點,並且該使用者沒有重複項(檢查系統疑難解答)

2.如果啟用了高可用性,請轉到CUCM管理 — >伺服器 — >狀態冗餘組,並檢查它們是否處於正常 狀態 3.檢查高可用性複製狀態

a.utils dbremote runtimestate

b.運行pe sql ttlogin select count(\*)from typesysreplication

或

utils imdb\_replication status (10.5.2 SU2a及更高版本)

4.檢查cup-xmpp證書是否有效。

5.檢查埠5222是否開啟。

6.重新啟動伺服器。

7.如果迄今為止已知的唯一修復程式是確定為伺服器重新啟動的根本原因,請在步驟6之前收集這些 服務的日誌。

Cisco XCP路由器 Cisco XCP連線管理員 Cisco XCP驗證服務 客戶端配置檔案代理

UI錯誤:無法與伺服器通訊 Jabber錯誤代碼: "LERR\_JABBER\_UNREACHABLE <16>", "LERR\_CUP\_UNREACHABLE <9>"

解決步驟

=========================

1.檢查IMP FQDN/主機名是否可解析

在Android作業系統上存在一個已知問題,作業系統無法解析僅主機名地址。 可以訪問IP地址和 FQDN,但僅不能訪問主機名。 此外,此問題只存在於Android裝置、MAC、iOS和Windows裝置 上,不會受到此問題的影響。

如果Servers是使用Hostname定義的,請選中CUCM administration > System > Presence Redundancy Groups > DefaultCUPSubcluster(此名稱可能已更改),如果是,解決方法是將 Cluster Topology頁中的伺服器名稱更改為FQDN或IP地址。

2.驗證防火牆/VPN不會阻止與IMP伺服器的連線(埠8443,5222)

3.驗證這些服務是否在IMP伺服器中運行

Cisco XCP路由器 Cisco XCP連線管理員 Cisco XCP驗證服務

#### 4.檢查高可用性複製狀態

a.utils dbremote runtimestate

b.運行pe sql ttlogin select count(\*)from typesysreplication

#### 或

utils imdb\_replication status (10.5.2 SU2a及更高版本)

5.如果問題未解決,則收集這些服務的日誌。

Cisco XCP路由器 Cisco XCP連線管理員 Cisco XCP驗證服務 客戶端配置檔案代理

6.如果所有使用者都遇到相同的錯誤,可以執行伺服器重新引導以快速恢復。

要收集的日誌

| RTMT                  | 管理員CLI                                                  |
|-----------------------|---------------------------------------------------------|
| 思科使用者端設定檔代理           | 檔案get activelog tomcat/logs/epassoap/log4j/*            |
| Cisco Login Datastore | file get activelog epas/trace/imdb/sdi/ttlogin/         |
| Cisco Tomcat安全日誌      | file get activelog tomcat/logs/security/log4j/*         |
| Cisco XCP驗證服務         | file get activelog epas/trace/xcp/log/auth*             |
| Cisco XCP連線管理員        | file get activelog epas/trace/xcp/log/client-cm-1_*.log |
| Cisco XCP路由器          | file get activelog epas/trace/xcp/log/rtr-jsm-1         |

如何將日誌設定為DEBUG

| Charles                                                                                                    |                                                                                                    |  |  |  |  |  |  |  |  |
|----------------------------------------------------------------------------------------------------|----------------------------------------------------------------------------------------------------|--|--|--|--|--|--|--|--|
| Blands                                                                                                    |                                                                                                    |  |  |  |  |  |  |  |  |
| Ukeaby                                                                                                    |                                                                                                    |  |  |  |  |  |  |  |  |
| Select Server                                                                                                    | , Service Group and Service                                                                                                    |  |  |  |  |  |  |  |  |
| Server*                                                                                                    | 192.168.100.85CUCM IM and Presence • Go                                                                                                    |  |  |  |  |  |  |  |  |
| Service Group*                                                                                                    | IM and Presence Services   Go                                                                                                    |  |  |  |  |  |  |  |  |
| Service*                                                                                                    | Cisco XCP Authentication Service (Active) Go                                                                                                    |  |  |  |  |  |  |  |  |
| Apply to Al                                                                                                    | I Nodes                                                                                                    |  |  |  |  |  |  |  |  |
| Trace On                                                                                                    |                                                                                                    |  |  |  |  |  |  |  |  |
| Trace Filter S                                                                                                    | ettings                                                                                                    |  |  |  |  |  |  |  |  |
| Debug Trace Lo                                                                                                    | evel Debug 👻                                                                                                    |  |  |  |  |  |  |  |  |
| Enal                                                                                                    | ble All Trace                                                                                                    |  |  |  |  |  |  |  |  |
| Trace Output                                                                                                    | Settings                                                                                                    |  |  |  |  |  |  |  |  |
| Maximum                                                                                                    | No. of Files* 250                                                                                                    |  |  |  |  |  |  |  |  |
| 1 10001110011                                                                                                    | 230                                                                                                    |  |  |  |  |  |  |  |  |
| Maximum                                                                                                    | File Size (MB)* 2                                                                                                    |  |  |  |  |  |  |  |  |
| Maximum                                                                                                    | File Size (MB)* 2                                                                                                    |  |  |  |  |  |  |  |  |
| Maximum                                                                                                    | File Size (MB)* 2                                                                                                    |  |  |  |  |  |  |  |  |
| Maximum<br>Accel Contigute<br>Save 👌                                                                                                    | File Size (MB)* 2<br>https://www.set.com/<br>9 Set Default                                                                                                    |  |  |  |  |  |  |  |  |
| Maximum                                                                                                    | File Size (MB)* 2<br>11/00<br>9 Set Default                                                                                                    |  |  |  |  |  |  |  |  |
| Maximum<br>ETCOLOTINI<br>Save<br>Status:<br>(Ready                                                                                                    | File Size (MB)* 2<br>11/00<br>9 Set Default                                                                                                    |  |  |  |  |  |  |  |  |
| Maximum                                                                                                    | File Size (MB)* 2<br>ation<br>9 Set Default<br>, Service Group and Service                                                                                                    |  |  |  |  |  |  |  |  |
| Maximum<br>Electerit<br>Save<br>Status:<br>Ready<br>Select Server,<br>Server*                                                                                                    | File Size (MB)* 2<br>alion<br>Set Default<br>, Service Group and Service<br>192.168.100.85CUCM IM and Presence • Go                                                                                                    |  |  |  |  |  |  |  |  |
| Maximum<br>Anter Construction<br>Save<br>Status:<br>() Ready<br>Select Server<br>Server*<br>Service Group*                                                                                                    | File Size (MB)* 2                                                                                                    |  |  |  |  |  |  |  |  |
| Maximum<br>Save<br>Save<br>Status:<br>Ready<br>Select Server<br>Server*<br>Service Group*                                                                                                    | File Size (MB)* 2                                                                                                    |  |  |  |  |  |  |  |  |
| Maximum<br>Control of the second of the second | File Size (MB)* 2<br>1100<br>9 Set Default<br>9 Set Default<br>192.168.100.85CUCM IM and Presence * Go<br>11M and Presence Services * Go<br>Cisco XCP Connection Manager (Active) * Go                                      |  |  |  |  |  |  |  |  |
| Maximum<br>COLECTINGUTE<br>Save S<br>Status:<br>Pready<br>Select Server<br>Service Group*<br>Service*<br>Apply to All                                                                                                    | File Size (MB)* 2<br>Tition<br>P Set Default<br>Set Default<br>Service Group and Service<br>192.168.100.85CUCM IM and Presence * Go<br>IM and Presence Services * Go<br>Cisco XCP Connection Manager (Active) * Go<br>Nodes |  |  |  |  |  |  |  |  |
| Maximum<br>COLECTINICIUM<br>Save S<br>Status:<br>Pready<br>Select Server<br>Service Group*<br>Service*<br>Apply to All<br>Trace On                                                                                                    | File Size (MB)* 2                                                                                                    |  |  |  |  |  |  |  |  |
| Maximum<br>TCC CONIFUT<br>Save<br>Save<br>Status:<br>Ready<br>Select Server<br>Service Group*<br>Service*<br>Apply to Al<br>Trace On<br>Trace Filter S                                                                                                    | File Size (MB)* 2                                                                                                    |  |  |  |  |  |  |  |  |
| Maximum<br>TCS COLLIFUT<br>Save<br>Status:<br>P Ready<br>Select Server<br>Service Group*<br>Service Group*<br>Service A<br>Trace On<br>Trace Cilter S<br>Debug Trace Le                                                                                                    | File Size (MB)* 2                                                                                                    |  |  |  |  |  |  |  |  |
| Maximum  Accelent                                                                                                    | File Size (MB)* 2                                                                                                    |  |  |  |  |  |  |  |  |
| Maximum<br>Save &<br>Status:<br>Ready<br>Status:<br>Ready<br>Server*<br>Service Group*<br>Service Group*<br>Service Coupt<br>Trace On<br>Trace Utbus<br>Enal<br>Trace Outbus                                                                                                    | File Size (MB)* 2                                                                                                    |  |  |  |  |  |  |  |  |
| Maximum<br>receit control for<br>Save &<br>Status:<br>@Ready<br>Select Server<br>Service Group'<br>Service Group'<br>Service Coupt<br>Trace On<br>Trace Output<br>Maximum                                                                                                    | File Size (MB)* 2                                                                                                    |  |  |  |  |  |  |  |  |

| Trace Configura    | tion                                    |
|--------------------|-----------------------------------------|
| 🔜 Save 🧬           | Set Default                             |
| Status:            |                                         |
| Ready              |                                         |
| Select Server,     | Service Group and Service               |
| Server*            | 192.168.100.85CUCM IM and Presence Y Go |
| Service Group*     | IM and Presence Services   Go           |
| Service*           | Cisco Client Profile Agent (Active)     |
| Apply to All       | Nodes                                   |
| Trace On           |                                         |
| Trace Filter Se    | ttings                                  |
| Debug Trace Le     | vel Debug 👻                             |
| Enab               | le All Trace                            |
| Trace Output       | Settings                                |
| Maximum            | No. of Files* 250                       |
| Maximum            | File Size (MB)* +                       |
| race Configuratio  |                                         |
| 🔜 Save 🤣 S         | et Default                              |
| Status:            |                                         |
| Ready              |                                         |
| Select Server, Se  | ervice Group and Service                |
| Server* 19         | 2.168.100.85CUCM IM and Presence * Go   |
| Service Group* IM  | and Presence Services  Go               |
| Service* Ci        | sco Login Datastore (Active) Go         |
| Apply to All No    | des                                     |
| Trace On           |                                         |
| Trace Filter Setti | ings                                    |
| Debug Trace Level  | Debug 👻                                 |
| C Enable           | All Trace                               |
| Trace Output Sel   | ttings                                  |
| Maximum No         | of Files" 250                           |
| Maximum File       | e Size (MB)* 1                          |
|                    |                                         |

## 從RTMT收集日誌

| System                      | Trace & Log Central         |                                        |                            |                           |  |  |  |  |  |  |  |  |
|-----------------------------|-----------------------------|----------------------------------------|----------------------------|---------------------------|--|--|--|--|--|--|--|--|
| System Summary              | Trace & Log Central         | Ig Central                             |                            |                           |  |  |  |  |  |  |  |  |
| System Summary              | Remote Browse Collect Files |                                        |                            |                           |  |  |  |  |  |  |  |  |
| Samer                       | Collect Files               |                                        |                            |                           |  |  |  |  |  |  |  |  |
|                             | Query Wizard                | Select IM_AND_PRESENCE Services/Applic | ations                     |                           |  |  |  |  |  |  |  |  |
| - B CPO and Memory          | Schedule Collection         |                                        | act all Capicae on all Cap | 0.00                      |  |  |  |  |  |  |  |  |
| <ul> <li>Process</li> </ul> | Local Browse                |                                        |                            |                           |  |  |  |  |  |  |  |  |
|                             | 🗣 📑 Real Time Trace         | Name                                   | All Servers                | ccmpub10.vucis2.com ccmsu |  |  |  |  |  |  |  |  |
|                             | 🖉 – 🗋 Collect Crash Dum     | Cisco AXL Web Service                  |                            |                           |  |  |  |  |  |  |  |  |
| Critical Services           | - 🗋 Collect Install Logs    | Cisco Bulk Provisioning Service        |                            |                           |  |  |  |  |  |  |  |  |
| erformance                  | Audit Logs                  | Cisco Client Profile Agent             | <b>v</b>                   |                           |  |  |  |  |  |  |  |  |
| Performance                 |                             | Cisco Config Agent                     |                            |                           |  |  |  |  |  |  |  |  |
| Ma Destances Local Service  |                             | Cisco IM and Presence Admin            |                            |                           |  |  |  |  |  |  |  |  |
| Performance Log viewer      |                             | Cisco IM and Presence Data Monitor     |                            |                           |  |  |  |  |  |  |  |  |
| ools                        |                             | Cisco Intercluster Sync Agent          |                            |                           |  |  |  |  |  |  |  |  |
| - 🚼 Alert Central           | 8                           | Cisco Login Datastore                  | <u>v</u>                   |                           |  |  |  |  |  |  |  |  |
| Trace & Log Central         |                             | Cisco OAM Agent                        |                            |                           |  |  |  |  |  |  |  |  |
|                             |                             | Cisco Presence Datastore               |                            |                           |  |  |  |  |  |  |  |  |
| Job Status                  |                             | Cisco Presence Engine                  |                            |                           |  |  |  |  |  |  |  |  |
| - SysLog Viewer             |                             | Cisco RCC Device Selection Service     |                            |                           |  |  |  |  |  |  |  |  |
|                             |                             | Cisco Route Datastore                  |                            |                           |  |  |  |  |  |  |  |  |
|                             |                             | Cisco SIP Proxy                        |                            |                           |  |  |  |  |  |  |  |  |
| AuditLog Viewer             |                             | Cisco SIP Registration Datastore       |                            |                           |  |  |  |  |  |  |  |  |
|                             |                             | Cisco Server Recovery Manager          |                            |                           |  |  |  |  |  |  |  |  |
|                             |                             | ICisco Sync Agent                      |                            |                           |  |  |  |  |  |  |  |  |
|                             |                             | Cisco XCP Authentication Service       |                            |                           |  |  |  |  |  |  |  |  |
|                             |                             | Cisco XCP Config Manager               |                            |                           |  |  |  |  |  |  |  |  |
|                             |                             | Cisco XCP Connection Manager           |                            |                           |  |  |  |  |  |  |  |  |
|                             |                             | Cisco XCP Directory Service            |                            |                           |  |  |  |  |  |  |  |  |
|                             |                             | Cisco XCP File Transfer Manager        |                            |                           |  |  |  |  |  |  |  |  |
|                             |                             | Cisco XCP Message Archiver             |                            |                           |  |  |  |  |  |  |  |  |
|                             |                             | USCO XCP Roller                        |                            |                           |  |  |  |  |  |  |  |  |
|                             |                             | Cisco VCP Text Conference Manager      |                            |                           |  |  |  |  |  |  |  |  |
|                             |                             | I Concernerence manager                |                            |                           |  |  |  |  |  |  |  |  |
|                             |                             | - Death                                | Next Sinish                | Canaal                    |  |  |  |  |  |  |  |  |
|                             |                             | < Back                                 | Next> Finish               | Cancer                    |  |  |  |  |  |  |  |  |
| Voice/Video                 |                             |                                        |                            |                           |  |  |  |  |  |  |  |  |
| AnalysisManager             |                             | ace&l onCentral                        |                            |                           |  |  |  |  |  |  |  |  |
| III and Dracance            |                             | accaregoennar                          |                            |                           |  |  |  |  |  |  |  |  |

| <u>File System Voice/Video Analys</u>                                                                                                    | sisManager IM and Presence                                                                                                    | Edit Window Application Help                                                                                                    |                                             |     |       |  |  |  |  |  |
|----------------------------------------------------------------------------------------------------|----------------------------------------------------------------------------------------------------|----------------------------------------------------------------------------------------------------|---------------------------------------------|-----|-------|--|--|--|--|--|
| Real Time Monitoring To                                                                                                    | OO For Cisco Unified Communicat                                                                                                    | ions Solutions                                                                                                    |                                             |     |       |  |  |  |  |  |
| System                                                                                                    | Trace & Log Central                                                                                                    |                                                                                                    |                                             |     |       |  |  |  |  |  |
| System Summary<br>Server<br>CPU and Memory<br>Process<br>Disk Usage<br>Critical Services<br>Performance<br>Performance Log Viewer<br>Tools<br>Trace & Log Central<br>SysLog Viewer<br>VLT<br>AuditLog Viewer | Trace & Log Central<br>Remote Browse<br>Collect Files<br>Cuery Wizard<br>Schedule Collection<br>Collect Crash Dum<br>Collect Crash Dum<br>Collect Install Logs<br>Audit Logs | Collect Files  Select System Services/Applications  Sele  Name  Cisco Role-based Security  Cisco Role-based Security  Cisco SoAP Web Service  Cisco SoAP Web Service  Cisco Serviceability Reporter  Cisco Serviceability Reporter CallActivitiesR  Cisco Serviceability Reporter CallActivitiesR  Cisco Serviceability Reporter CallActivitiesR  Cisco Serviceability Reporter DeviceReport  Cisco Serviceability Reporter ServerReport  Cisco Serviceability Reporter ServerReport  Cisco Serviceability Reporter ServerReport  Cisco Serviceability Reporter ServerReport  Cisco Serviceability Reporter ServerReport  Cisco Serviceability Reporter ServerReport  Cisco Serviceability Reporter Service Report  Cisco Serviceability Reporter Service  Cisco Tomcat Security Logs  Usor Tomcat Collection Service  Cisco Unified OS Platform API  Cisco Unified OS Platform API  Cisco Unified OS Platform API  Cisco WebDialerRedirector Web Service  Cisco WebDialerRedirector Web Service  Cisco WebDialerRedirector Log  Event Viewer-Application Log  Event Viewer-System Log  FIPS Logs | ect all Services on all Serv<br>All Servers | ers | Imppu |  |  |  |  |  |
| AnalysisManager                                                                                                    |                                                                                                    |                                                                                                    |                                             |     |       |  |  |  |  |  |
| IM and Presence                                                                                                    |                                                                                                    | Trace&LogCentral                                                                                                    |                                             |     |       |  |  |  |  |  |
| in and Presence                                                                                                    | 81                                                                                                    |                                                                                                    |                                             |     |       |  |  |  |  |  |

## 一般檢查

### 實用程式診斷測試

utils service list

實用工具dbremote runtimestate

| admin:utils dbrep                                                               | lication runtimesta                                        | te             |                   |                |                         |                                                      |
|---------------------------------------------------------------------------------|------------------------------------------------------------|----------------|-------------------|----------------|-------------------------|------------------------------------------------------|
| Server Time: Tue                                                                | Mar 28 09:24:30 IST                                        | 2017           |                   |                |                         |                                                      |
| Cluster Replicati                                                               | on State: Only avai                                        | lable on t     | he PUB            |                |                         |                                                      |
| DB Version: ccml0<br>Repltimeout set t<br>PROCESS option se<br>Cluster Detailed | _5_1_13900_2<br>.o: 300s<br>t to: 1<br>View from IMPSUB-10 | 51SU3 (2 S     | ervers):          |                |                         |                                                      |
| SERVER-NAME                                                                     | IP ADDRESS                                                 | PING<br>(msec) | DB/RPC/<br>DbMon? | REPL.<br>QUEUE | Replication<br>Group ID | REPLICATION SETUP<br>(RTM <sup>*</sup> ) & DB Status |
| IMPPUB-1051SU3<br>IMPSUB-1051SU3                                                | 192.168.100.85<br>192.168.100.86                           | 6.163<br>0.025 | Y/Y/Y<br>Y/Y/Y    | 0<br>0         | (g_4)<br>(g_5)          | (2) Setup Completed<br>(2) Setup Completed           |

admin:run pe sql ttlogin select count(\*) from typesysreplication sqlRv(t) sqlstmt(select count(\*) from typesysreplication;) \*\*\*result set start\*\*\* count(0), success(t) \*\*\*result set end\*\*\*

#### utils status ha

| Presence Redundancy Group Configur  | tion |               |                |              | Related | Links: Back To Fi | Presence Topology        | Pr | esence Topology Details                                          |
|-------------------------------------|------|---------------|----------------|--------------|---------|-------------------|--------------------------|----|------------------------------------------------------------------|
| 📊 Save 🗶 Dekte 👍 Add New            | _    |               |                |              |         |                   | All Unassigned Users (0) | ſ  | Status                                                           |
| Status                              |      |               |                |              |         |                   | All Assigned Users (0)   |    | Node status updated (6:12:39 PM)                                 |
| (i) Update successful               |      |               |                |              |         |                   |                          |    | Presence Redundancy Groups                                       |
| Presence Redundancy Group Configura | tion |               |                |              |         |                   |                          |    | Indicates Presence Redundancy Group IM&P database publisher node |
| Name* DefaultCUPSubcluster          |      |               |                |              |         |                   |                          |    | Candicates Intercluster Connection                               |
| Description Default subcluster      |      |               |                |              |         |                   |                          |    |                                                                  |
| Presence Redundancy Group Configura | tion |               |                |              |         |                   |                          |    | DefaultCUPSubcluster                                             |
| Presence Server* 192.168.100.85     |      |               |                |              |         |                   |                          |    |                                                                  |
| Presence Server 192.168.100.86      |      | •             |                |              |         |                   |                          |    | 192.168.100.85                                                   |
| High Availability                   |      |               |                |              |         |                   |                          |    | YXXX I O UNION                                                   |
| Enable High Availability            |      |               |                |              |         |                   |                          |    | 5 100 160 100 06 9                                               |
| Montored Server                     | A    | ssigned Users | Active listers | Server State | Reson   | Server            |                          |    | 192.100.100.00                                                   |
| 192.168.100.85                      | 0    |               | 0              | Normal       | Normal  | Fallover          |                          |    |                                                                  |
| 192.168.100.86                      | 0    |               | 0              | Normal       | Normal  | Fallover          |                          |    |                                                                  |

#### 關於此翻譯

思科已使用電腦和人工技術翻譯本文件,讓全世界的使用者能夠以自己的語言理解支援內容。請注 意,即使是最佳機器翻譯,也不如專業譯者翻譯的內容準確。Cisco Systems, Inc. 對這些翻譯的準 確度概不負責,並建議一律查看原始英文文件(提供連結)。